### ELEKTRONİK İMZA (E-ONAYLI) YENİLEME EVRAKSIZ İŞLEM

1- https://kamusm.bilgem.tubitak.gov.tr/ ADRESİ ONLİNE İŞLEMLERE GİRİN

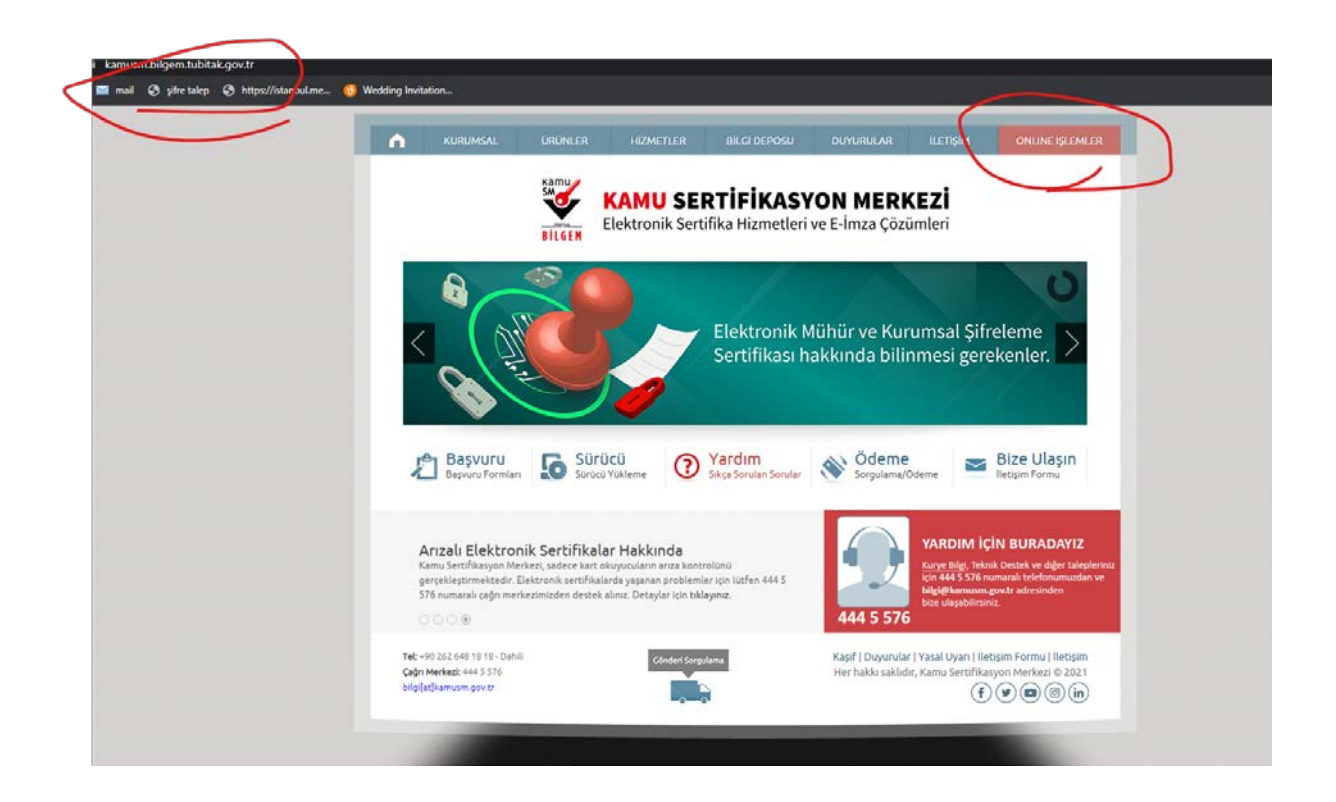

2- NES İŞLEMLERİNEGİRİN

| Online İşlemler | Elektronik Sertifikasyon MERKEZİ                                                         | GÖK |
|-----------------|------------------------------------------------------------------------------------------|-----|
|                 | Lütfen aşağıdaki butanları kullanarak yapmak istediğinli işlemi seçiniz.                 |     |
|                 | NES İŞLEMLERİ<br>Mittelibli Elektronik Sertifika (E.<br>İmza' İşlemferi için tuktayınız. |     |
| /               | ELEKTRONİK MÜHÜR<br>İŞLEMLERİ<br>Bistronik Mühür Sertifika<br>İşlemleri çin tatlaynır.   |     |
|                 |                                                                                          |     |

## 3-BİREYSEL İŞLEMLERE GİRİN

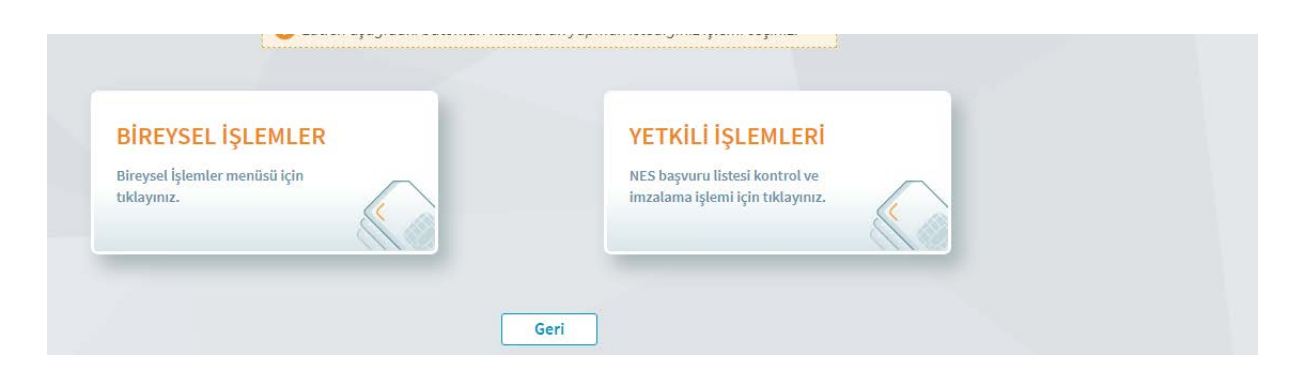

# 4- E-ONAY İŞLEMLERİNE GİRİN

| Başvuru İşlemleri                                                 | Sertifika Listeleme                    | Askıdan İndirme                                                       |
|-------------------------------------------------------------------|----------------------------------------|-----------------------------------------------------------------------|
| NES (e-imža) başvuru işlemleri için<br>tıklayınız.                | ait detaylara ulaşmak için tıklayınız. | Assiya aunimiş serunkanızı tekrar<br>kullanıma açmak için tıklayımız. |
| PIN Oluşturma/Kilit Çözme                                         | Sertifikamı İptal Et                   | E-Onay İşlemleri                                                      |
| PIN üretmek için tiklayınız.                                      | şekilde iptal etmek için tıklayınız.   | işlemlerinizi kolaylaştırmak için<br>tıklayınız.                      |
| Askıya Alma                                                       |                                        |                                                                       |
| Kullanıma açık sertifikalarınızı<br>askıya almak için tıklayınız. |                                        |                                                                       |

#### 4- E ONAY VERIN

|   | ·····                                          |                                                                                                    |                           |
|---|------------------------------------------------|----------------------------------------------------------------------------------------------------|---------------------------|
|   | ) İşlem sırasında bu sayf                      | ayı kapatmayınız.                                                                                                   |                           |
| 1 | e-İmza'nızı bilgisaya                          | arınıza takınız.                                                                                                    |                           |
| 2 | Kamu SM e-İmza Uy                              | /gulaması'nı açınız. Henüz indirmediyseniz <u>indirme</u> l                                                         | <u>k için tıklayınız.</u> |
| 3 | Uygulamayı indirip                             | çalıştırmakta <b>sorun yaşıyorsanız</b> <u>bu linkten indirebi</u> l                                                | lirsiniz.                 |
|   | yapıştırınız. İmzalan<br>İşlemler'e giriş yapa | na işlemini gerçekleştiriniz. (Uygulama üzerinde yal<br>ın kullanıcının e-İmzaları listelenmektedir.)               | Inizca Online             |
|   |                                                |                                                                                                    |                           |
|   |                                                | Doğrulama Kodu                                                                                                    |                           |
|   |                                                | <b>Doğrulama Kodu</b><br>Kodu kopyalamak için <u>tıklayınız.</u>                                                    | KODU KOPYALA              |
|   |                                                | <b>Doğrulama Kodu</b><br>Kodu kopyalamak için <u>tıklayınız.</u><br>569998257681518                                 | KODU KOPYALA              |
|   |                                                | Doğrulama Kodu<br>Kodu kopyalamak için <u>tıklayınız.</u><br>569998257681518<br>Kalan süre: 253 <mark>saniye</mark> | KODU KOPYALA              |

| $\bigcirc$ |                                                                                                    | _ ×        |
|------------|----------------------------------------------------------------------------------------------------|------------|
| BILGEM     | TÜBİTAK BİLGEM Kamu Sertifikasyon Merkezi<br>E-İMZA UYGULAMASI                                                                                                    | Kamu<br>SM |
|            | Image: State State |            |
|            |                                                                                                    |            |

5- E ONAY İŞLEMİ İÇİN GEREKLİ UYGULAMAYI İNDİRİP KENDİ İMZANIZ TAKILI İKEN İMZALAYARAK E ONAY VERİN

|                                                                | TÜBİTAK BİLGEM Kamu Sertifikasyon Merkezi            | Kamu SM                                                                                                    |
|----------------------------------------------------------------|------------------------------------------------------|----------------------------------------------------------------------------------------------------|
| BILGEM                                                         |                                                      | •                                                                                                    |
|                                                                | Sözleşme                                             | Sertifika Seçimi                                                                                           |
| İmzalanacak Metin 1:<br>Bundan sonraki e-İmza başvurularımda e | -Onaylı başvuruyu kullanabilmek için onay veriyorum. | Sertifika Seçiniz<br>Sertifika Seçiniz<br>■<br>PIN Kodu<br>1 2 3<br>1 2 3<br>1 5 6<br>7 8 9<br>Temiale 0 ← |
| <b>Oluşturma Tarihi: 📾 28.03.2023 (</b>                        | 🕒 13:52:56 İmzalama Tarihi: 🗃 28.03.2023 🕒 13:53:04  | IMZALA<br>Kalan Süre: 35                                                                                   |

### 3- EONAY A GIRIN

### **NES IŞLEMLERI**

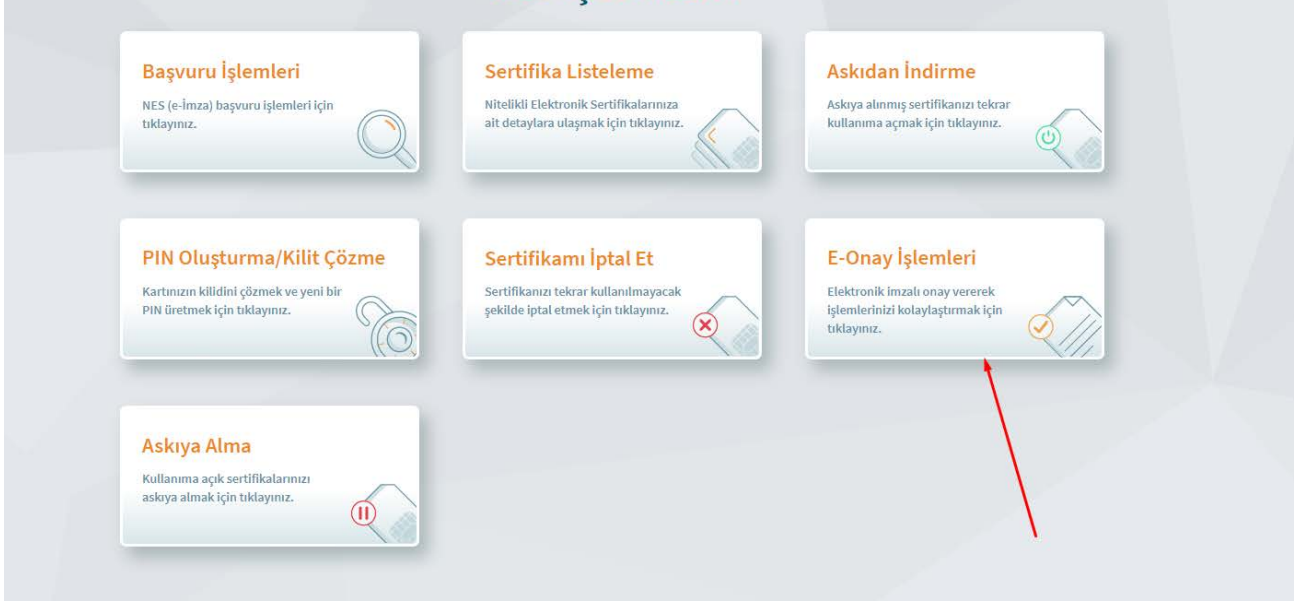

### 7- BU EKRANDA E -ONAY VERİLMİŞTİR YAZISINI GÖRÜN

| e-Onay İşlemleri (1/2)                                                                                                 | Nitelikli Elektronik                                                                                                    | ( Sertifik |
|----------------------------------------------------------------------------------------------------|----------------------------------------------------------------------------------------------------|------------|
| e-Onay sayesinde, elektronik imzalı or<br>NES başvurularında, imzalı başvuru fo<br>hızlı temin edebilirsiniz.          | nayınızın alınması koşuluyla, bundan sonra yapacağınız<br>ormu göndermenize gerek kalmaksızın e-İmzanızı daha                                              |            |
| e-Onayı kaldırdığınız takdirde e-İmzan<br>olarak yapmak durumunda kalacaksır<br>üretim için orijinal evrakın Kamu SM a | nızın olmadığı durumlarda başvurularınızı ıslak imzalı<br>nız. Islak imzalı evrakla işlem yapılmak istendiğinde<br>ıdresine ulaşması beklenmek zorundadır. |            |
| Daha önce vermiş olduğum e-Onayı                                                                                       | ı kaldırmak istiyorum.                                                                                                    |            |
|                                                                                                    | Ina Savfa                                                                                                    |            |

### 8-http://meb.gov.tr/eimza/ adresine gidip e onaylı başvurunuzu yapın

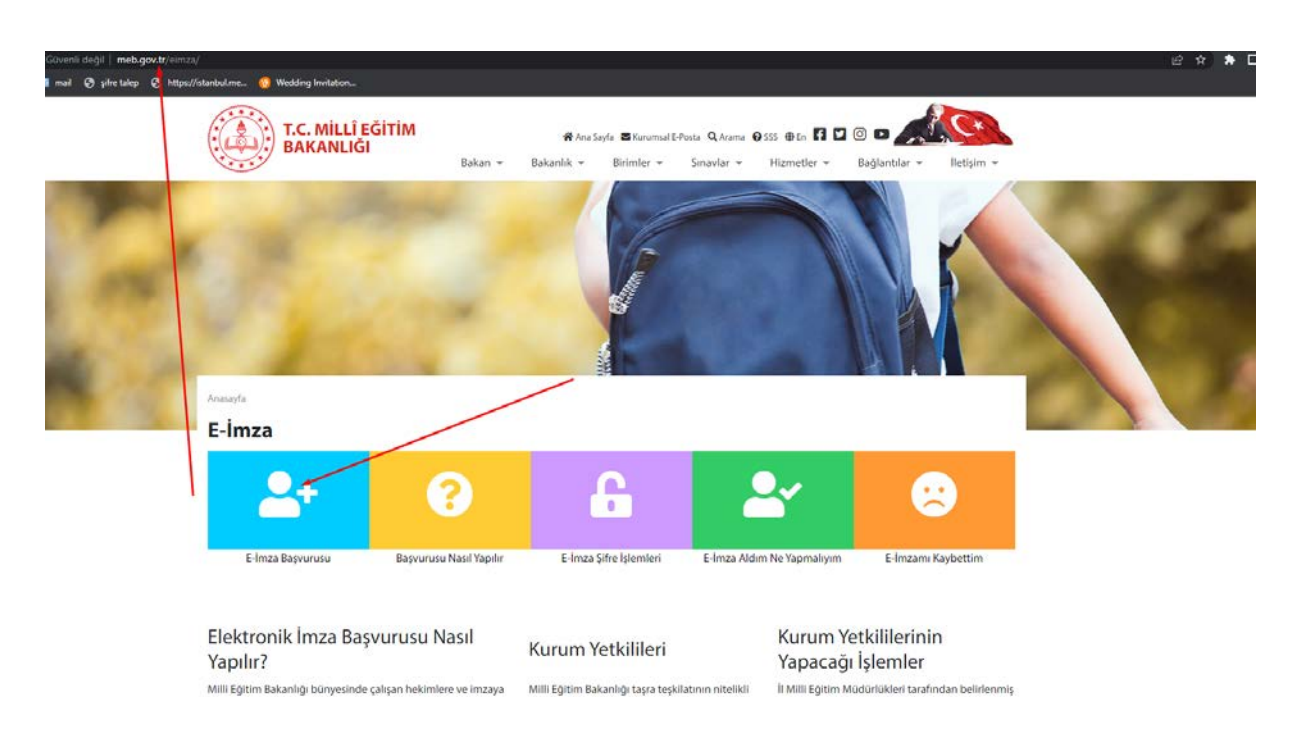

#### 8- Formu Doldurunuz

#### Başvuru Formu

Aşağıda yazılı bütün bilgilerin doğru olduğunu, aksi halde doğacak bütün zararlardan sorumlu olduğumu beyan ederim. Bu formdaki bilgilere göre şahsıma bir nitelikli elektronik sertifika hazırlanmasını talep ederim.

| * Başvuru Bilgileri       |                                                                                               |
|---------------------------|-----------------------------------------------------------------------------------------------|
| Sertifika nedir ?         | Sertifikam İnternetten Yayınlansın  Sertifikam İnternetten Yayınlanmasın (*)                  |
| Başvuru Nedeni            | Seçiniz (?)<br>Daha önceden sertifika almış olduğunuz için lütfen başvuru sebebini seçiniz.   |
| Kart Okuyucu Tipi         | ▶ [İstenmedi V (*)                                                                            |
| Sertifika Süresi          | ▶ <mark>[3 Yıl ▼</mark> (*)                                                                   |
| * Kişisel Bilgiler        |                                                                                               |
| Kimlik No                 |                                                                                               |
| Adı                       |                                                                                               |
| Soyadı                    |                                                                                               |
| Doğum Yeri                |                                                                                               |
| Doğum Tarihi              |                                                                                               |
| Güvenlik sözcüğü nedir?   |                                                                                               |
| Güvenlik sözcüğü (Tekrar) | (?)                                                                                           |
| * Kurum Bilgileri         |                                                                                               |
| Kurum Adı                 | İSTANBUL MİLLİ EĞİTİM MÜDÜRLÜĞÜ<br>Kurum Adı hatalı ise lütfen kurumunuzla iletişime geçiniz. |
| Kurum Sicil No            |                                                                                               |
| Çalıştığı Birim           | (*)                                                                                           |
| Ünvan                     |                                                                                               |
| il                        | ▶ [Îl Seçiniz 		 (?)                                                                          |
| İlçe                      | Ìlçe Seçiniz ✓ (*)                                                                            |
| Kurum / Birim Adresi      | •                                                                                             |

- 8- Form Onayı sonrası gelen ekranda E-imza (E-onaylı) olarak sona erdirin
- 9- Resmi yazışmaya gerek yoktur

10- Başvurularım ekranından başvuru sürecinizi takip edin

| Online İşlemler | KAMU SERTİFİKASYON MERKEZİ<br>Elektronik Sertifika Hizmetleri ve E-İmza Çazümleri                             |                                                                                                    |
|-----------------|----------------------------------------------------------------------------------------------------|----------------------------------------------------------------------------------------------------|
|                 | Lutten ajağıdaki butonları ku                                                                                 | Ilanarak yapmak istediğiniz işlemi seçiniz.                                                                                                    |
|                 | KİŞİ ÖDEMELİ BAŞVURU<br>Kişi idemeti Niteliki Etektorula<br>Sertifika başvurusunda bulunmak<br>Çan bitayınır. | Execution of the second second |